## **Smart energy meters wiring schemes**

← <u>Back to choose other product</u>

## First step

In order to make **Dynamic load balancing** and **Solar** functionality work, please always check if the wiring with your Smart energy meter is right.

List of supported Smart energy meters to work with TeltoCharge and related technical data can be found here: <u>Smart energy meters</u>.

## Second step

| Energy meter manufacturer | Wiring scheme                  |
|---------------------------|--------------------------------|
| Carlo Gavazzi series 1-3  | METER -> TELTOCHARGE           |
| Siemens PACxxxx           | <u>METER -&gt; TELTOCHARGE</u> |
| ABB A4x ; B2x             | <u>METER -&gt; TELTOCHARGE</u> |
| Eastron SDMxx             | <u>METER -&gt; TELTOCHARGE</u> |
| Inepro PRO380             | <u>METER -&gt; TELTOCHARGE</u> |

## Third step (additional)

After successfull connection of your Smart energy meter, make sure to configure right parameters in your mobile application Installer's menu. Check all the parameters of your meter here below:

| Energy meter<br>manufacturer | Configuration in mobile<br>application |
|------------------------------|----------------------------------------|
| Carlo Gavazzi series 1-3     | Carlo Gavazzi settings                 |
| Siemens PACxxxx              | Siemens settings                       |
| ABB A4x ; B2x                | ABB settings                           |
| Eastron SDMxx                | Eastron settings                       |
| Inepro PRO380                | Inepro settings                        |